To find the proper Sharp drivers (Mac)

## 1) Go to <u>www.Sharpusa.com</u> to download the driver

## After installing the driver:

## 2) Go to Printers & Scanners

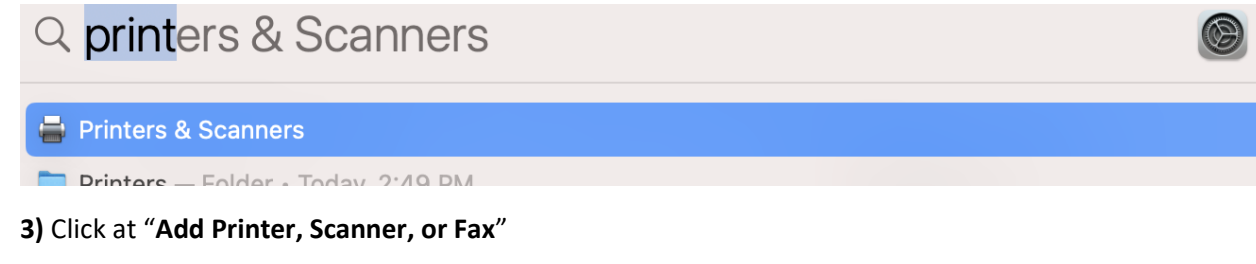

| •••                                                | < > Printers & Scanne | ers                            |
|----------------------------------------------------|-----------------------|--------------------------------|
| Q printer                                          | Default printer       | Last Printer Used 🗘            |
| Printers & Scanners                                | Default paper size    | US Letter 💲                    |
| Setting up printers<br>Sharing a printer           | Printers              |                                |
| Sharing<br>Printer sharing<br>Windows file sharing |                       | Add Printer, Scanner, or Fax ? |
|                                                    |                       |                                |

**4)** Click on the "**IP**" option above, type the hostname in "**Address**", and from the drop-down tab for "**Protocol**", choose "**Line Printer Deamon – LPD**", then click "**Add**". (As shown below, it will automatically detect the driver in "**Use**".)

| • • •                          | Add Printer                                                                                                    |    |
|--------------------------------|----------------------------------------------------------------------------------------------------|----|
| Address:<br>Protocol<br>Queue: | hostname_example<br>Valid and complete host name or address.<br>Line Printer Daemon - LPD<br>Leave blank for default queue.                                     | 0  |
| Name:<br>Location:<br>Use:     | hostname_example<br>SHARP MX-6071 PPD<br>The selected printer software isn't from the manufacturer and may not let<br>you use all the features of your printer. | C) |